## Anleitung IMAP Konfiguration Public Postfach für Outlook 2019

Zum Erstellen oder Ändern eines E-Mail-Kontos klicken Sie bitte im Menü auf Datei, dann auf Kontoeinstellungen und dann in dem Pull Down Menü noch ein weiteres Mal auf Kontoeinstellungen....

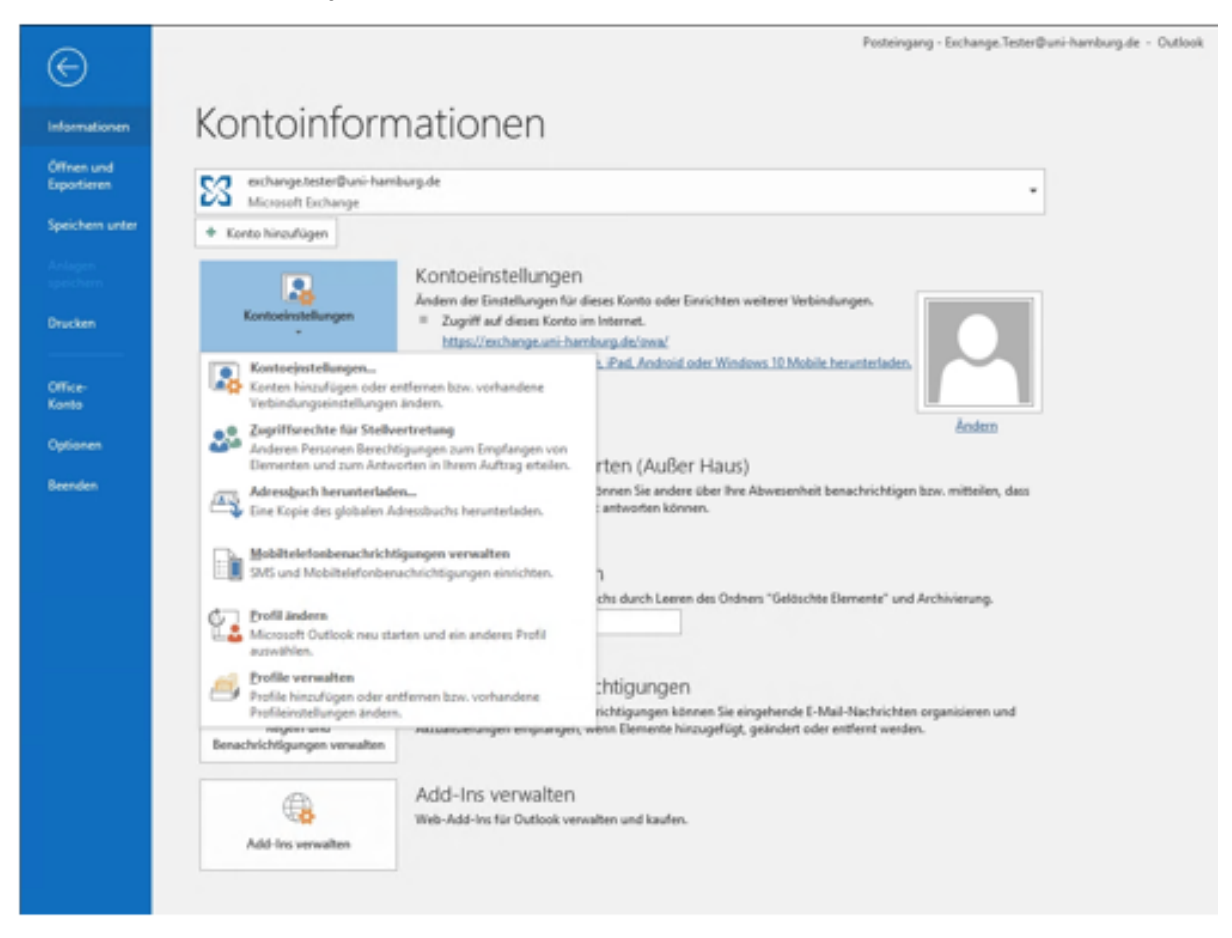

Bitte klicken Sie auf "Neu" um ein neues E-Mail-Konto zu erstellen, oder wählen Sie das zu bearbeitende Konto aus und klicken dann auf "Ändern".

| Kontoein          | stellungen                                    |                                             |                                                               |                                                          |                                                  | ×                |
|-------------------|-----------------------------------------------|---------------------------------------------|---------------------------------------------------------------|----------------------------------------------------------|--------------------------------------------------|------------------|
| E-Mai<br>Si<br>ăr | <b>il-Konten</b><br>e können ein Ko<br>hdern. | nto hinzufüg                                | en oder entfernen.                                            | Sie können ein Kor                                       | nto auswählen, um dessen                         | Einstellungen zu |
| E-Mail            | Datendateien                                  | RSS-Feeds                                   | SharePoint-Listen                                             | Internetkalender                                         | Veröffentlichte Kalender                         | Adressbücher     |
| ing Ne            | u 🛠 Reparie                                   | ren 🚰 A                                     | ndem 💿 Als St                                                 | andard festlegen                                         | 🗙 Entfernen 🕆 🖶                                  |                  |
| Name              |                                               |                                             |                                                               | Тур                                                      |                                                  |                  |
| S exc             | change.tester@u                               | ni-hamburg.                                 | de                                                            | Microsoft Exchan                                         | ge (standardmäßig von die                        | sem Kon          |
| Vom au            | sgewählten Kon<br>E<br>ir                     | to werden ne<br>xchange.Tes<br>n Datendatei | tue Nachrichten an<br>ter@uni-hamburg.d<br>'C:\\exchange.test | den folgenden Spe<br>le\Posteingang<br>ter@uni-hamburg.4 | icherort übermittelt:<br>de - test_testerex.ost' |                  |
|                   |                                               |                                             |                                                               |                                                          |                                                  | Schließen        |

Bitte klicken Sie auf "Erweiterte Optionen" und setzen den Haken dann bitte auf "Ich möchte mein Konto manuell einrichten". Anschließend klicken Sie bitte auf "Verbinden".

|                                                               | × |
|---------------------------------------------------------------|---|
| Willkommen bei Outlook                                        |   |
| Geben Sie eine E-Mail-Adresse ein, um Ihr Konto hinzuzufügen. |   |
| max.tester@studium.uni-hamburg.de   Erweiterte Optionen ∧     |   |
| Ich möchte mein Konto manuell einrichten                      |   |
| Verbinden                                                     |   |
|                                                               |   |
|                                                               |   |

## Bitte wählen Sie "IMAP"

| ¢ |                 |             |        | × |
|---|-----------------|-------------|--------|---|
|   | Kontot          | typ ausw    | vählen |   |
|   | Office 265      |             | G      |   |
|   | Office 365      | Outlook.com | Google |   |
|   | E 🔀<br>Exchange | POP         | IMAP   |   |
|   |                 |             |        |   |
|   |                 |             |        |   |

Bitte klicken Sie auf "Erweitert" und wählen dann SSL als Verschlüsselungstyp für den Posteingangsserver, danach sollte automatisch die Portnummer 993 erscheinen. Für den Postausgangsserver wählen Sie bitte Port 587 und für die Verschlüsselung STARTTLS. Bitte füllen Sie Eingabefelder mit den für Sie passenden Daten aus, wählen Sie als Konto-Typ IMAP und klicken dann auf "Weitere Einstellungen".

INFO: Als Posteingangs und Postausgangsserver (SMTP) wählen Sie bitte immer public.uni-hamburg.de

| E | IMAP-Kontoeinstellungen für "max.tester@studium.uni-hamburg.de<br>(Nicht Sie?)                                                                                                    | × |
|---|----------------------------------------------------------------------------------------------------|---|
|   | Eingehende E-Mail   Server   public.uni-hamburg.de   Port   993   Verschlüsselungsmethode   SSL/TLS   Anmeldung mithilfe der gesicherten Kennwortauthentifizierung (SPA) erforderlich   Ausgehende E-Mail   Server   public.uni-hamburg.de   Port   Server   public.uni-hamburg.de   Port   Server   Public.uni-hamburg.de   Port   Server   Public.uni-hamburg.de   Port   Server   Public.uni-hamburg.de   Port   Server   Public.uni-hamburg.de   Port   Server   Public.uni-hamburg.de   Server   Public.uni-hamburg.de   Server   Server   Public.uni-hamburg.de   Server   Server   Server   Server   Server   Server   Server   Server   Server   Server   Server   Server   Server   Server   Server   Server   Server   Server   Server   Server   Server   Server   Server   Server   Server   Server   Server   Server   Server   Server   Server   Server   Server< |   |

Bitte geben Sie Ihr Kennwort für Ihren Account ein und klicken danach bitte auf "Verbinden".

| ¢ | )                            |                                   | × |
|---|------------------------------|-----------------------------------|---|
|   | Cobon Sie das Konnwort für F |                                   |   |
|   |                              | max.tester@studium.uni-hamburg.de |   |
|   |                              | Verbinden                         |   |
|   |                              |                                   |   |
|   |                              |                                   |   |
|   |                              |                                   |   |

Damit ist Ihre IMAP-Konto-Einrichtung abgeschlossen

| wird hinzugefügt.<br>Kontoeinrichtung abgeschlossen. | × |
|------------------------------------------------------|---|
| OK                                                   |   |
|                                                      |   |

Sie haben jetzt die Möglichkeit, sich die Daten nochmals anzusehen oder entspr. zu ändern, indem Sie auf Ihr Konto mit einem Doppelklick klicken.

| Kontoeinstellungen<br>E-Mail-Konten<br>Sie können ein Kor<br>ändern.                | to hinzufügen oder entfernen.                                                               | Sie können ein Kor                                        | nto auswählen, um dessen                                                        | ×<br>Einstellungen zu |
|-------------------------------------------------------------------------------------|---------------------------------------------------------------------------------------------|-----------------------------------------------------------|---------------------------------------------------------------------------------|-----------------------|
| E-Mail Datendateien                                                                 | RSS-Feeds SharePoint-Listen                                                                 | Internetkalender                                          | Veröffentlichte Kalender                                                        | Adressbücher          |
| Name<br>exchange.tester@ur<br>max.tester@studium                                    | hi-hamburg.de                                                                               | Typ<br>Microsoft Exchan<br>IMAP/SMTP                      | nge (standardmäßig von die                                                      | esem Kon              |
| Vom ausgewählten Kont<br>re<br>in                                                   | o werden neue Nachrichten an<br>inhard@studium.uni-hamburg.<br>Datendatei "C:\\reinhard@stu | den folgenden Spe<br>.de\Posteingang<br>ıdium.uni-hamburg | icherort übermittelt:<br>1.de - test_testerex.ost                               | Schließen             |
| Konto ändern<br>POP- und IMAP-Kontoe<br>Geben Sie die E-Mail-Se                     | <b>instellungen</b><br>ervereinstellungen für Ihr Konto ein.                                |                                                           |                                                                                 | ×                     |
| Benutzerinformationen<br>Ihr Name:<br>E-Mail-Adresse:                               | f@studium.uni-hamburg.de<br>max.tester@studium.uni-hambur                                   | Kontoeinstell<br>Wir empfehle<br>sichergestellt           | ungen testen<br>n Ihnen, das Konto zu tester<br>Ist, dass alle Einträge richtig | n, damit<br>sind.     |
| Serverinformationen<br>Kontotyp:<br>Posteingangsserver:<br>Postausgangsserver (SMTP | IMAP<br>public.uni-hamburg.de                                                               | Kontoeinste<br>Kontoe<br>autom                            | ellungen testen<br>einstellungen durch Klicken a<br>atisch testen               | uf "Weiter"           |
| Anmeldeinformationen<br>Benutzername: <<br>Kennwort:                                | hre Benutzerkennung> z.B. BAQ1234                                                           | E-Mail im Off                                             | linemodus: Alle                                                                 | <b>-</b>              |
| Anmeldung mithilfe de<br>Kennwortauthentifizier                                     | r gesicherten<br>ung (SPA) erforderlich                                                     |                                                           | Weiter                                                                          | e Einstellungen       |

< Zurück

Weiter >

Abbrechen

Hife

Um die Einstellungen zu testen auf "Kontoeinstellungen testen…" klicken.

| Kontoeinstellungen testen                                                     |                                |  |  |  |  |
|-------------------------------------------------------------------------------|--------------------------------|--|--|--|--|
| Alle Tests wurden erfolgreich ausgeführt. Klicken<br>fortzufahren.            | Anhalten<br>Schließen          |  |  |  |  |
| Aufgaben Fehler                                                               |                                |  |  |  |  |
| Aufgaben<br>✓ An Posteingangsserver anmelden (IMAP)<br>✓ Testnachricht senden | Status<br>Erledigt<br>Erledigt |  |  |  |  |
| Kontoeir                                                                      | nstellungen testen             |  |  |  |  |

## "Weitere Einstellungen"

| Internet-E-Mail-Einst                   | tellungen                         |                       | ×          |
|-----------------------------------------|-----------------------------------|-----------------------|------------|
| Allgemein Postaus                       | gangsserver Erweitert             | 1                     |            |
| E-Mail-Konto                            |                                   |                       |            |
| Geben Sie einen M<br>'Microsoft Mail Se | lamen für dieses Konto<br>river". | ein, zum Beispiel "Ar | beit' oder |
| max.tester@stu                          | idium.uni-hamburg.de              |                       |            |
| Weitere Benutzerin                      | formationen                       |                       |            |
| Firma:                                  |                                   |                       |            |
| Antwortadresse:                         |                                   |                       |            |
|                                         |                                   |                       |            |
|                                         |                                   |                       |            |
|                                         |                                   |                       |            |
|                                         |                                   |                       |            |
|                                         |                                   |                       |            |
|                                         |                                   |                       |            |
|                                         |                                   |                       |            |
|                                         |                                   |                       |            |
|                                         |                                   |                       |            |
|                                         |                                   |                       |            |
|                                         |                                   | OK                    | Abbrechen  |
|                                         |                                   |                       |            |
| Internet-E-Mail-Einst                   | ellungen                          |                       | ×          |
|                                         |                                   |                       |            |

| Der Postausgangsserver (SMTP) erfordert Authentifizie<br>Gleiche Einstellungen wie für Posteingangsserver v<br>Anmelden mit | rung<br>rerwender |
|----------------------------------------------------------------------------------------------------|-------------------|
| C                                                                                                    |                   |
| Benutzername:                                                                                                    |                   |
| Kennwort:                                                                                                    |                   |
| Kennwort speichern                                                                                                    |                   |

| Internet-E-Mail-Einstellungen X                                                                              |
|----------------------------------------------------------------------------------------------------|
| Allgemein Postausgangsserver Enweitert                                                                       |
| Serveranschlussnummern                                                                                       |
| Posteingangsserver (IMAP): 553 Standard verwenden                                                            |
| Verwenden Sie den folgenden<br>verschlüsselten Verbindungstyp: SSL/TLS                                       |
| Postausgangsserver (SMTP): 587                                                                               |
| Verwenden Sie den folgenden<br>verschlüsselten Verbindungstyp: STARTTLS                                      |
| Servertimeout                                                                                                |
| Kurz Lang 1 Minute                                                                                           |
| Ordner                                                                                                    |
| Stammordnerpfad:                                                                                             |
| Gesendete Elemente                                                                                           |
| Keine Kopien gesendeter Elemente speichern                                                                   |
| Gelöschte Elemente                                                                                           |
| Elemente zum Löschen markieren, jedoch nicht automatisch verschieben                                         |
| Zum Löschen markierte Elemente werden endgültig gelöscht, wenn die<br>Elemente im Postfach bereinigt werden. |
| Elemente beim Wechseln von Ordnern im Onlinemodus bereinigen                                                 |
| OK Abbrechen                                                                                                 |